# For more detailed information on how to place your order, track sales by Scout, etc., please refer to the left navigation panel in the Popcorn System.

## How to place your Show and Sell Order

- 1. Sign in to your Popcorn System account (login information provided by your council)
- 2. Click on the Unit Orders menu
- 3. Click New Unit Order, and select the Campaign (eg. Fall 2016) and the Order from the dropdown menus
- 4. Enter the quantity of cases needed next to each product (column in red below)
- 5. Click on Save Changes
- 6. When your order is complete, click on Submit to Council

|            |                                                      |              |                   |               | Save | Submit |
|------------|------------------------------------------------------|--------------|-------------------|---------------|------|--------|
|            | Product                                              | QTY Interval | Order Adj(+ or -) | Council Order |      |        |
| 8          | \$50 Military Donation                               | 1:1          | 0                 | cs: 0         |      |        |
|            | Chocolate Lover's Collection Tin                     | 31:1.8       | 0                 | cs: 0         |      |        |
|            | 18pk Unbelievable Butter Microwave                   | 6:1          | 0                 | cs: 0         |      |        |
| <b>2</b> 2 | 18pk Butter Light Microwave                          | 6:1          | 0                 | cs: 0         |      |        |
|            | Premium Caramel Corn w/ Almonds,<br>Cashews & Pecans | 12:1         | 0                 | est 0         |      |        |
|            | Jalapeno Cheddar                                     | 12:1         | 0                 | cs: 0         |      |        |
|            | White Cheddar Cheese                                 | 12:1         | 0                 | cs: 0         |      |        |
|            |                                                      |              |                   | Total: 0      |      |        |
|            |                                                      |              |                   |               |      | Save   |

## **Ordering Denominations**

Depending on the order, you may have the option to order in just cases, or possibly even cases and containers.

#### CS = Case

A case contains multiple selling units of any given Trail's End product (eg. There are six 18pk cartons of Unbelievable Butter in one case)

#### CT = Container

An individual selling unit of any given Trail's End Product (eg. One 18pk carton of Unbelievable Butter)

#### **Containers : Case**

Each product line displays a case per container ratio (eg. 6:1). For example, there are six 18pk cartons of Unbelievable Butter in one case

## How to add Scouts to the Popcorn System

- 1. On your Unit Home Page, click on the **Scouts** menu
- 2. Click on New Scout (circled in red below)
- 3. Enter the First Name & Last Name
- 4. When you are done, click **Submit**
- 5. Scouts that have registered online selling accounts, and that are associated with your unit will already be displayed in your Scout list

|                    | Robs Unit<br><sup>unit</sup>                                |         |       |   |   |     |
|--------------------|-------------------------------------------------------------|---------|-------|---|---|-----|
| ×                  | DETAIL CONTACTS SCOUTS SCOUT ORDERS UNIT ORDERS COMMISSIONS |         |       |   |   |     |
| Scout              |                                                             | Actions |       |   |   |     |
| First Name: Johnny | Rob B                                                       | New Or  | ier 🖸 | 1 |   | ^   |
| Last Name: Scout × | Chris N                                                     | New Or  | ler 🖸 | 1 |   | - 1 |
|                    | Stuart A                                                    | New Or  | der 🖸 | 1 |   | ~   |
| Cancel Submit      |                                                             |         | ~     |   | _ |     |

# How to credit your Scouts for Show and Sell and Take Order

- 1. On your unit Home Page, click on the Scout Orders menu
- 2. Click the Scout Tracking button
- 3. When your Show and Sell sales are **complete**, enter the **total amount sold by each Scout** under the Show and Sell column
- 4. When your Take Order sales are complete, either enter the **total amount sold by each Scout** in the **Take Order** column, or click on **Enter Order** 
  - If you clicked on **Enter Order**, select the campaign and the appropriate order from the dropdown menus, enter the total quantity sold by Scout for each item, and click **Save**
- 5. Return to the Scout Tracking menu to continue entering sales for each Scout. Complete these steps for all Scouts.

| Fall 2016    | Ŧ                                   |                                            |           |            |
|--------------|-------------------------------------|--------------------------------------------|-----------|------------|
| Scout Name   | Scout SNS<br>Order Date: 2016/08/11 | Scout Take Order<br>Order Date: 2016/07/01 | Online To | otal Total |
| test scout   | 0                                   | \$150.00                                   |           | \$150.00   |
| Johnny Scout | 0                                   | Enter Order •                              |           |            |
|              | 0                                   | \$150.00                                   |           |            |
|              |                                     |                                            |           |            |
|              |                                     |                                            |           |            |

## How to place your Take Order

- 1. After you have added all sales by Scout, click on the Unit Orders menu
- 2. Click the New Unit Order button, and select the campaign and the appropriate order from the dropdown menus
- 3. The Total Scout Need column shows the orders you entered on the Scouts / Scout Tracking pages
- 4. If you have **leftover Show and Sell** product, use it to fill your Take Order by entering **negative numbers in the Order Adjustment** column. (column in red below)
- 5. Your final order will be listed to the right under the Council Order column
- 6. Double check all of your numbers before submitting to your Council
- 7. Click on Save Changes
- 8. When your order is complete, click on Submit to Council

|          |                                                      |                |              |                   |                |                  | Save | Submit |
|----------|------------------------------------------------------|----------------|--------------|-------------------|----------------|------------------|------|--------|
|          | Product                                              | Total Need     | QTY Interval | Order Adj(+ or -) | Council Order  | Surplus/Shortage |      |        |
|          | White Chocolatey Pretzels Bag                        | cs: 0<br>ct: 0 | 12:1         | cs: 0<br>ct: 0    | cs: 0<br>ct: 0 | ct: 0            |      |        |
| 8        | \$50 Military Donation                               | cs: 0<br>ct: 0 | 1:1          | cs: 0<br>ct: 0    | cs: 0<br>ct: 0 | ct: 0            |      |        |
|          | Chocolate Lover's Collection Tin                     | cs: 0<br>ct: 0 | 1:1          | cs: 0<br>ct: 0    | cs: 0<br>ct: 0 | ct: 0            |      |        |
| 1        | Sweet & Savory Collection Box                        | cs: 0<br>ct: 0 | 1:1          | cs: 0<br>ct: 0    | cs: 0<br>ct: 0 | ct: 0            |      |        |
| <b>1</b> | 18pk Unbelievable Butter<br>Microwave                | cs: 0<br>ct: 0 | 6:1          | cs: 0<br>ct: 0    | cs: 0<br>ct: 0 | ct: 0            |      |        |
|          | 18pk Butter Light Microwave                          | cs: 0<br>ct: 0 | 6:1          | cs: 0<br>ct: 0    | cs: 0<br>ct: 0 | ct: 0            |      |        |
|          | Premium Caramel Corn w/<br>Almonds, Cashews & Pecans | cs: 0<br>ct: 0 | 12:1         | cs: 0<br>ct: 0    | cs: 0<br>ct: 0 | ct: 0            |      |        |
|          | Jalapeno Cheddar                                     | cs: 0<br>ct: 0 | 12:1         | cs: 0<br>ct: 0    | cs: 0<br>ct: 0 | ct: 0            |      |        |
|          | White Cheddar Cheese                                 | cs: 0<br>ct: 0 | 12:1         | cs: 0<br>ct: 0    | cs: 0<br>ct: 0 | ct: 0            |      |        |
|          | Total: 0                                             |                |              |                   |                |                  |      |        |
|          |                                                      |                |              |                   |                |                  |      | Save   |